### BIONYOM ELEKTRONIKUS ADATSZOLGÁLTATÁS ÚTMUTATÓ

- HATÁRIDŐN KÍVÜL BENYÚJTOTT ELSŐ ADATSZOLGÁLTATÁSHOZ, VALAMINT KORÁBBAN BENYÚJTOTT ADATSZOLGÁLTATÁS JAVÍTÁSÁHOZ -

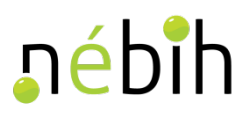

#### 1. Alapelvek

#### A BIONYOM adatszolgáltatás

kizárólag elektronikus úton teljesíthető (meghatalmazottként csak érvényes BIONYOM meghatalmazás birtokában),

a tárgyidőszakban (pl. 2018. július 1. és 2018. december 31. közötti időszak) kiállított és felhasznált fenntarthatósági nyilatkozatokra és nyomon követési dokumentumokra kiterjedően,

azon BIONYOM ügyfelek számára is kötelező, akik a tárgyidőszakban nem állítottak ki fenntarthatósági nyilatkozatot, de szerepeltek a BIONYOM nyilvántartásban,

a "NEMLEGES" adatszolgáltatás benyújtására is kizárólag elektronikus úton van mód az elektronikus adatszolgáltatási felületen keresztül,

az adatszolgáltatás benyújtásának elmaradása, illetve az adatszolgáltatás nem határidőben történő benyújtása szankciót von maga után,

2019-től a féléves adatszolgáltatási kötelezettséget felváltja az éves adatszolgáltatási kötelezettség, melynek értelmében a BIONYOM ügyfelek a tárgyévet követő év március 20-ig kötelesek a mezőgazdasági igazgatási szerv honlapján elérhető BIONYOM nyilvántartásba a teljes tárgyévről adatot szolgáltatni (a 2019. év vonatkozásában tehát 2020. március 20-ig),

az adatszolgáltatási határidőn túl a BIONYOM elektronikus adatszolgáltatási felületen keresztül lehetőség van a korábban beadott adatszolgáltatás javítására és kiegészítésére, valamint lehetőség van elmaradt adatszolgáltatások határidőn túli pótlólagos benyújtására.

### Amennyiben a tárgyidőszakban fenntarthatósági nyilatkozatot a biomassza-kereskedő, biomassza-feldolgozó, üzemanyag-forgalmazó

nem állított ki, abban az esetben NEMLEGES adatszolgáltatást kell benyújtania, még ha

állított ki, abban az esetben a NÉBIH honlapján közzétett Adatszolgáltatási Excel sablon felhasználásával kell elektronikus úton adatot szolgáltatnia.

#### Az Adatszolgáltatási Excel sablonban

nem lehet szerkezeti átalakításokat végezni (oszlopok törlése vagy beszúrása),

nem lehet az adatlapokat átnevezni,

kizárólag a nem használt adatlapok (BÜHG 1-BÜHG 10 és MÁS 1-MÁS 10) törlésére van mód,

a tárgyidőszakba kiadott és felhasznált fenntarthatósági nyilatkozatok és az esetlegesen kapcsolódó nyomon követési dokumentumok adatait az Adatszolgáltatási Excel-be pontosan és maradéktalanul kell megjeleníteni (átmásolni) és egymáshoz rendelni.

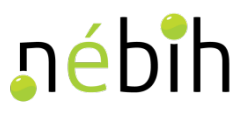

#### 2. BIONYOM adatszolgáltatási felület elérése

 Az elektronikus adatszolgáltató felület eléréséhez írja be az internetböngésző címsorába a <u>https://upr.nebih.gov.hu/login</u> címet vagy kattintson a NÉBIH honlapjának (portal.nebih.gov.hu) nyitó oldalán az Ügyfélprofil felületre.

Az Ügyfélprofil Rendszer használatához a Google Chrome, Mozilla Firefox, Microsoft Edge, Opera vagy Safari böngésző legfrissebb verziója javasolt.

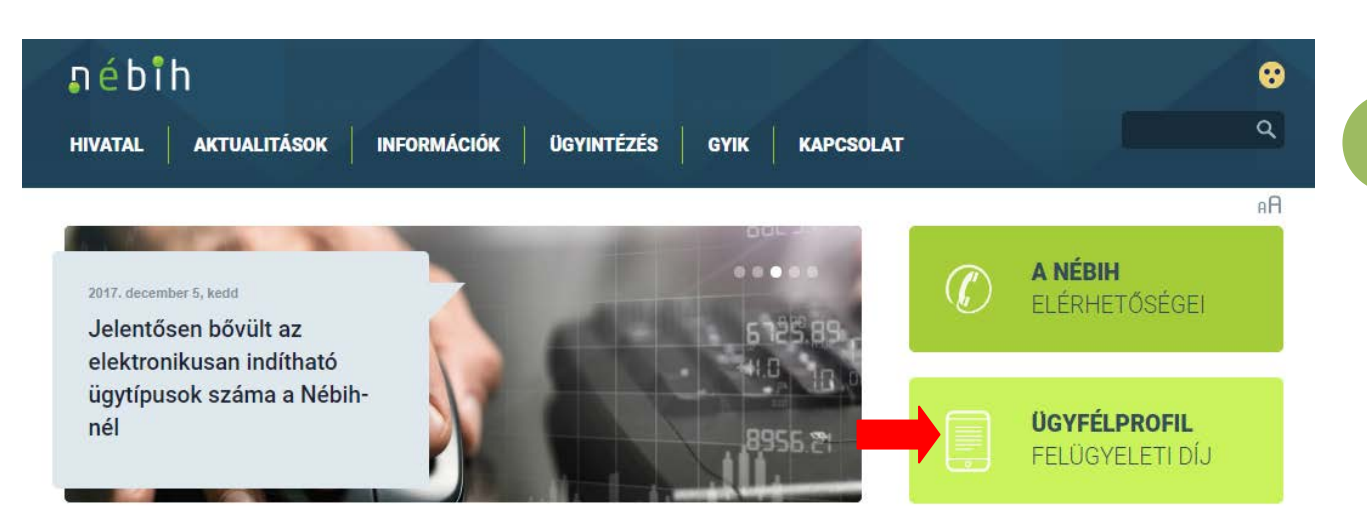

• Az Ügyfélprofil rendszerbe (ÜPR) történő belépéshez kattintson a *Bejelentkezés* gombra.

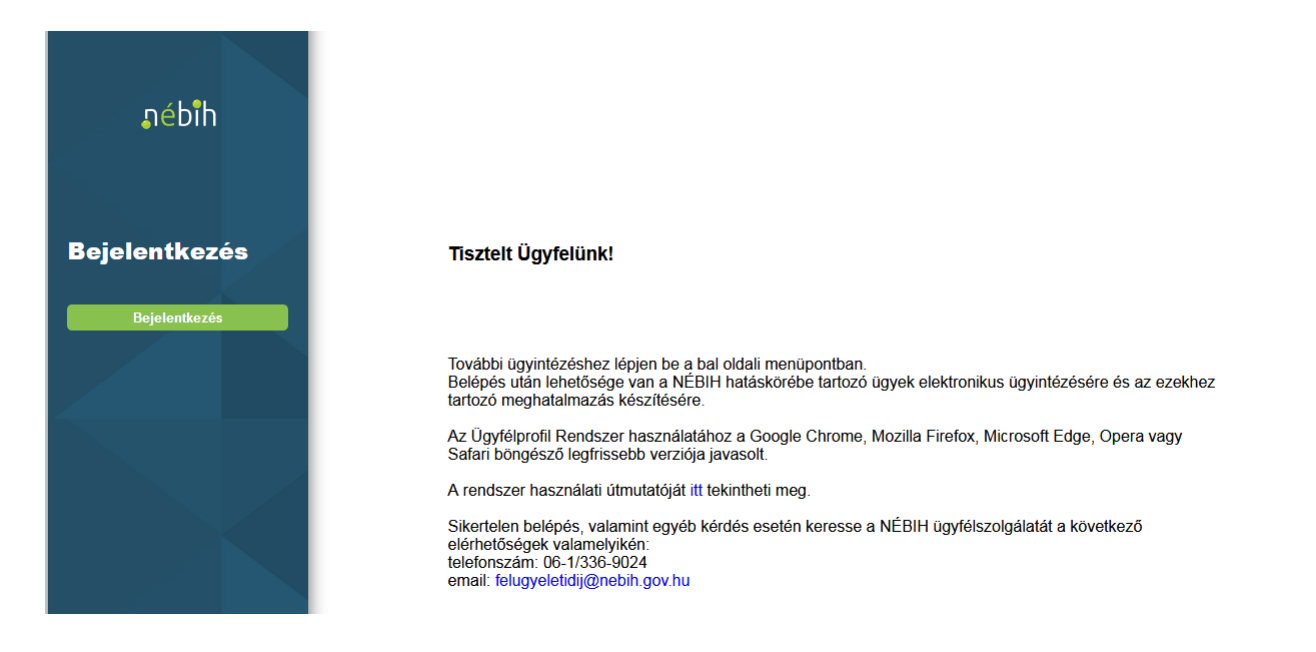

 A Központi Azonosítási Ügynökön keresztül az ügyfélkapus azonosítást választva adja meg ügyfélkapus felhasználónevét és jelszavát.

## ∎épiµ

| ügyintézés szabadon              |   |   |
|----------------------------------|---|---|
| (ÖZPONTI AZONOSÍTÁSI ÜGYNÖK      |   | ٦ |
| ÜGYFÉLKAPU                       |   |   |
| ELEKTRONIKUS SZEMÉLYI IGAZOLVÁNY |   |   |
| TELEFONOS AZONOSÍTÁS             | _ |   |
| Azonositās megszakitāsa          |   |   |
|                                  |   |   |

 Az ügyfélkapus azonosítást követően a rendszer visszairányítja az ÜPR felületére, ahol a legördülő menüben kiválasztható, hogy kinek a nevében kíván eljárni.

| nébîh |                                                                                                    |                                                                                                    |
|-------|----------------------------------------------------------------------------------------------------|----------------------------------------------------------------------------------------------------|
| * >   |                                                                                                    |                                                                                                    |
|       | Ügyintézés és felügyeleti díj<br>bevallás<br>Az Úgykatalógusban szakterületek szerinti<br>csoportosításban megtalálija az intézhető<br>úgyek leírását, az ügyintézéshez<br>szűkséges információkat,<br>formanyomataványokat. Az elektronikusan<br>intézhető ügyeket közvetlenül innen<br>indíthatija. | Meghatalmazás<br>Ha más nevében kíván ügyet intézni, itt<br>készíthet új meghatalmazást, követheti<br>meghatalmazásai állapotváltozásait,<br>módosíthatja, törölheti azokat. |
|       | Partner<br>Ellenőrizheti a Hivatalunknál tárolt<br>személyes adatait, tájékozódnat az<br>adatmódosítás lehetőségeiről.A könnyebb<br>kapcsolattartás érdekében elérhetőségeit<br>bármikor frissítheti.                                                                                                 | Dokumentumok<br>Megtekintheti és letöltheti az ügyintézések<br>során keletkezett dokumentumokat.                                                                             |
|       | ENAR ügyintézés<br>Az Egységes Nyilvántartási és<br>(ENAR) történő ügyintézést éri e<br>címre kattintva az ENAR<br>haszonállatokhoz kötődő ügyintéz                                                                                                    | Azonosítási Rendszerben<br>I ebben a menüpontban. A<br>felületére jut, ahol a<br>tést tudja elindítani.                                                                      |

- (a) Amennyiben gazdálkodó szervezet nevében kíván eljárni, úgy válassza ki az adott gazdálkodó szervezet nevét a legördülő listában.
- (b) Amennyiben más természetes személy nevében kíván eljárni, úgy válassza az adott természetes személy nevét a legördülő listában.
- (c) Amennyiben pedig saját nevében kíván eljárni (saját jogon), úgy válassza ki a saját nevét legördülő listában.
- (d) Amennyiben nem találja annak a nevét a listában, akinek a nevében el kíván járni, abban az esetben még nem rendelkezik megfelelő meghatalmazással! Ekkor először meghatalmazást kell készítenie a BIONYOM adatszolgáltatáshoz. A meghatalmazás elkészítésével összefüggő tájékoztatót <u>ide</u> kattintva letöltheti.
- Az elektronikus ügyintézést (a BIONYOM adatszolgáltatást) az Ügyintézés és felügyeleti díj bevallás menüpontra kattintva kezdheti el.

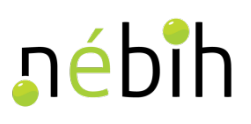

#### <u>Ügyintézés és felügyeleti díj</u> <u>bevallás</u>

Az Ügykatalógusban szakterületek szerinti csoportosításban megtalálja az intézhető ügyek leírását, az ügyintézéshez szűkséges információkat, formanyomtatványokat. Az elektronikusan intézhető ügyeket közvetlenül innen indíthatja.

• Az Ügyintézés és felügyeleti díj bevallás menüpontra kattintva éri el az ügykatalógusból a BIONYOM elektronikus adatszolgáltatási felületet az alábbi lépések betartásával.

| 希 🕻 Ügykatalógus               | i                                  |                                                                                                    |
|--------------------------------|------------------------------------|----------------------------------------------------------------------------------------------------|
|                                |                                    | Információ korábbi ügyfeleink részére Keres                                                           |
| Állat<br>Élelmiszer            | Földművelésügy<br>Agrárkárenyhítés | Bioüzemanyag<br>Biomassza igazolás visszavonásának bejelentése                                        |
| Élelmiszerlánc-fe<br>díj       | Bioüzemanyag<br>Családi gazdálkog  | Biomassza-kereskedők, biomassza-feldolgozók és üzemanyag-<br>forgalmazók adatszolgáltatása            |
| Erdő és faanyag                | Őstermelő                          | Bloom an nyilvántartásba vétel<br>BÜHG nyilvántartásba vétel                                          |
| Foldmuvelesugy<br>Hal és vad   |                                    | Fenntarthatósági bizonyítvány kiadása                                                                 |
| Kertészet és<br>szaporítóanyag |                                    | Fenntarthatósági igazolás visszavonásának bejelentése<br>Szabálytalan tevékenység, termék bejelentése |
| Labor<br>Növény és talai       |                                    |                                                                                                    |
| Takarmány                      |                                    |                                                                                                    |

 Az elektronikus ügyleíró felület elérését követően kattintson a Tovább az e-ügyintézéshez >> linkre és a rendszer átirányítja a BIONYOM rendszer elektronikus adatszolgáltató felületére.

# <mark>∎é</mark>bih

#### ♣ > Ügyintézés > Ügykatalógus > Ügyindítás

| <u>Földművelésügy &gt; Bioüzemanyag</u>               |                                                                                                    |
|-------------------------------------------------------|----------------------------------------------------------------------------------------------------|
|                                                       | Biomassza-kereskedők, biomassza-feldolgozók és üzemanyag-forgalmazók adatszolgáltatása<br><u>Tovább az e-üqvintézéshez &gt;&gt;</u>                                                                                                    |
| Ügyazonosító                                          | F0041-S0011-U0002                                                                                                    |
| Rövid leírás                                          | Amennyiben a 279/2017. (V. 22.) Korm. rendeletben foglalt - a fenntartható bioüzemanyag-termeléssel összefüggő - gazdasági tevékenységet Magyarország területén végzik, az importált, az exportált, a termelt, az előállíkott, a feldolgozott vagy a forgalmazott biomasszára – ideértve a termesztett és a nem termesztett biomasszát is –, a köztes termékre, a bioüzemanyagra vagy folyékony bio-<br>energiahordozóra vonatkozó nyomon követhetőség igazolására, továbbá a BÜHG-rendszer hatálya alá tartozó fenntarthatósági nyilatkozatok<br>esetében a fenntarthatósági gazolására is évente adatot kell szolgáltatni a NÉBIH részére.<br>Az új típusú BIONYOM adatszolgáltatás kizárólag elektronikus úton teljesíthető, első alkalommal 2018. július 1. és 2018. július 30. közötti<br>időszakban.<br>Amennyiben az adatszolgáltatásra kötelezett BIONYOM ügyfél meghatalmazott útján kívánja benyújtani az adatszolgáltatást, abban az<br>esetben új (BIONYOM) meghatalmazást kell késztenie a <u>https://upr.nebih.gov.hu/ng/meghatalmazasok</u> elérhetőségen található felületen. A<br>korábban készített BÜHG-s meghatalmazást kell késztenie a <u>https://upr.nebih.gov.hu/ng/meghatalmazasok</u> elérhetőségen található felületen. A<br>korábban készített BÜHG-s meghatalmazásk a vonatkozó jogszabályi rendelkezések értelmében érvényüket vesztették.<br>Az adatszolgáltatás szolgáltatás ra szolgáló felület 2018. július 1jétől lesz elérhető. |
| Ki jogosult az eljárásra?                             | A biomassza-kereskedő, biomassza-feldolgozó, üzemanyag-forgalmazó (együttesen: BIONYOM ügyfél)                                                                                                    |
| Letölthető anyagok                                    | BIONYOM adatszolgaltatási sablon                                                                                                    |
| Milyen költségei vannak az eljárásnak?                | Dijmentes                                                                                                    |
| Hol intézhetem el?                                    | Nemzeti Élelmiszerlánc-biztonsági Hivatal                                                                                                    |
|                                                       | Tovább az e-üqyintézéshez >>                                                                                                    |
| Amit még érdemes tudni (GYIK és<br>ügyféltájékoztató) | <u>http://portal.nebih.gov.hu/web/guest/-/a-fenntarthato-biouzemanyaq-termelessel-osszefuggo-tajekoztatok-es-elektronikus-<br/>adatszolgaltatassal-osszefuggo-tajekoztatok<br/>http://portal.nebih.gov.hu/egyeb/gyakran-ismetelt-kerdesek/buhg</u>                                                                                                    |
| Vonatkozó jogszabályok                                | 279/2017. (IX. 22.) korm. rendelet a bioüzemanyagok és folyékony bio-energiahordozók fenntarthatósági követelményeiről és igazolásáról 11.<br>§ (1)-(2) bekezdés                                                                                                    |
| Kulcsszavak                                           | Biomassza-kereskedő, biomassza-feldolgozó, üzemanyag-forgalmazó, adatazsolgáltatás, bioüzemanyag-termelés, BÜHGBIONYOM                                                                                                    |
| Ügyfélszolgálat                                       | További kérdés esetén keresse fel a NÉBIH ügyfélszolgálatát a következő elérhetőségek valamelyikén:<br>telefonszám: 06-1/336-9000<br>email: ugyfelszolgalat@nebih.gov.hu                                                                                                    |

#### 3. Az adatok rögzítésének menete

A BIONYOM rendszer automatikusan megjeleníti a BIONYOM ügyfél nevét (Adatszolgáltató), valamint az adatrögzítést ténylegesen végző nevét (Rögzítő), valamint a korábban benyújtott adatszolgáltatások adatait (amennyiben volt korábban benyújtott adatszolgáltatás).

Az *Új adatszolgáltatás indítása* gombra kattintva tud a BIONYOM ügyfél új adatszolgáltatást kezdeményezni.

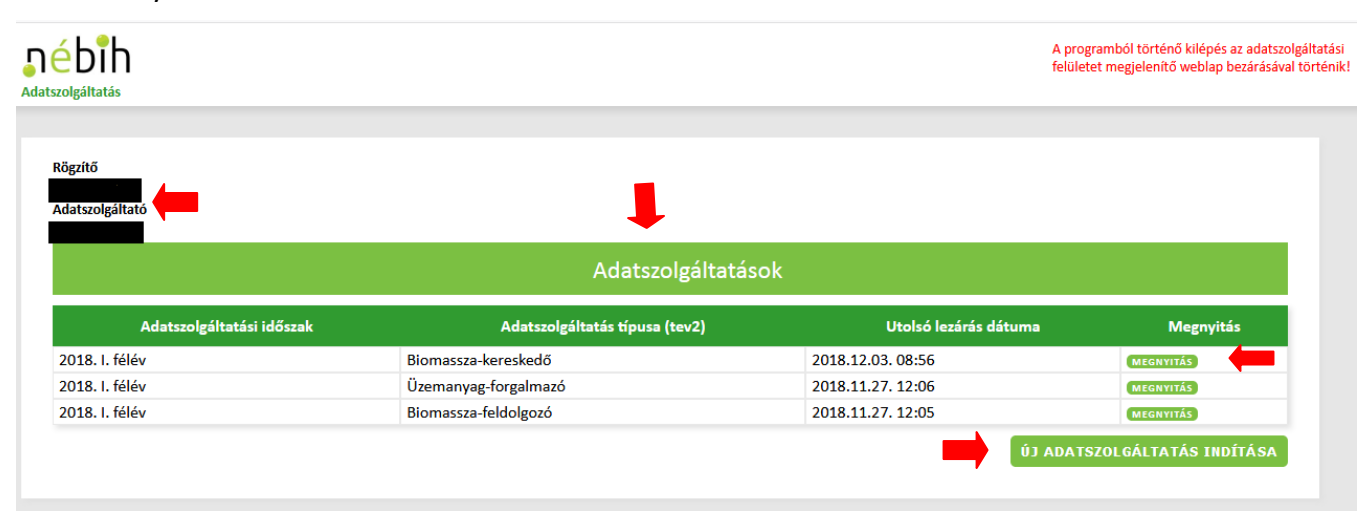

A BIONYOM adatrögzítő felületen számos információs buborék és rögzített tájékoztató szöveg segíti az adatszolgáltatót az adatszolgáltatás helyes elkészítésében. Kérjük, hogy ezeket figyelmesen olvassa el az adatok rögzítése előtt!

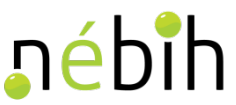

Az új adatszolgáltatás kezdeményezéséhez az alapadatok megadásánál, először ki kell választani az adatszolgáltatási időszakot, majd az adatszolgáltatás típusát az erre szolgáló legördülő menüből, azaz, hogy milyen tevékenységi körre (biomassza-kereskedő, biomassza-feldolgozó, üzemanyag-forgalmazó) vonatkozóan kerül az adatszolgáltatás benyújtásra. A kiválasztást követően a *Tovább* gombra kattintva elérhetővé válik az adatszolgáltatási felület.

| Új adatszolgáltatás indítása |                                |              |
|------------------------------|--------------------------------|--------------|
| Adatszolgáltatási időszak    | Adatszolgáltatás típusa (tev2) |              |
| 2018 II. félév 💙             |                                |              |
|                              | Biomassza-kereskedő            |              |
|                              | Biomassza-feldolgozó           |              |
|                              | Üzemanyag-forgalmazó           | TOVADD DEZAK |

Nyilatkozni kell arról, hogy a tárgyidőszakban került-e kiállításra fenntarthatósági nyilatkozat, vagy sem.

Nyilatkozat arra vonatkozóan, hogy az aktuális tárgyidőszakban fenntarthatósági nyilatkozat kiállítására sor került-e vagy sem 🛛 🚯

| Igen<br>Nem | Nem  | ~ |  |
|-------------|------|---|--|
| Nem         | Igen |   |  |
|             | Nem  |   |  |
|             |      |   |  |

A legördülő menüből a *Nem* érték választása esetén az adatszolgáltató arról nyilatkozik, hogy nem állított ki fenntarthatósági nyilatkozatot a tárgyidőszakban. Ebben az esetben az *Adatok rögzítése* gombra kattintva rögzítheti nyilatkozatát az adatszolgáltatási felületen.

FONTOS! Az adatok rögzítését követően ahhoz, hogy hivatalosan benyújtásra kerüljön a nemleges adatszolgáltatás, azt a *Lezárás* gomb megnyomásával véglegesíteni kell!

| <b>nébîh</b><br><sub>Adatszolgáltatás</sub>                        | Sikeres mentés!                                 | A programból történő kilépés az adatszolgáltatási<br>felületet megjelenítő weblap bezárásával történik! |
|--------------------------------------------------------------------|-------------------------------------------------|----------------------------------------------------------------------------------------------------|
|                                                                    | Rendszerüzenet                                  |                                                                                                    |
| Az adatszolgáltatás benyújtása sikeresen megtörtént. A hivatalos é | rtesítőt a Cégkapu/KAÜ (Ügyfélkapu) tárhelyén t | ekintheti meg.                                                                                          |
|                                                                    |                                                 |                                                                                                    |
|                                                                    | VISSZA A FŐOLDALRA                              |                                                                                                    |

A lezárást követően a hivatalos értesítőt a Cégkapu/KAÜ (Ügyfélkapu) tárhelyén tekintheti meg. A felületről történő kilépés a weblap, vagy a böngésző bezárásával történik.

A legördülő menüből az *Igen* érték választása esetén az adatszolgáltató arról nyilatkozik, hogy állított ki fenntarthatósági nyilatkozatot a tárgyidőszakban. Ebben az esetben az *Adatok rögzítése* gombra kattintva rögzítheti nyilatkozatát az adatszolgáltatási felületen és kezdheti meg a további adatok felvitelét.

A korábban rögzített adatszolgáltatások mellett található *Megnyitás* gombra kattintva elérhetővé válik a BIONYOM ügyfél számára a korábban benyújtott adatszolgáltatásához tartozó adatok és feltöltött dokumentumok, valamint az itt történő módosításokkal tud a BIONYOM ügyfél a korábban benyújtott adatszolgáltatásán változtatni és/vagy javítani, továbbá a megváltoztatott és/vagy javított adatszolgáltatást újra benyújtani.

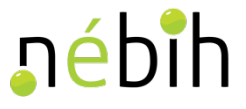

#### Adatszolgáltatási Excel feltöltése

Amennyiben az adatszolgáltató arról nyilatkozik vagy nyilatkozott korábban, hogy állított ki a tárgyidőszakban fenntarthatósági nyilatkozatot (és nyilatkozatát rögzítette a felületen az Adatok rögzítése gombra kattintva), elérhetővé válik az Adatszolgáltatási Excel feltöltése doboz.

A felületen információs buborék segíti az adatszolgáltató munkáját. Kérem, kattintson az információs buborék ikonra (), és az Adatszolgáltatási Excel betöltése előtt szíveskedjen figyelmesen elolvasni az abban leírtakat!

|       |                                                                                                    | Adatszolgálta   | tási Excel feltöltése |  |
|-------|----------------------------------------------------------------------------------------------------|-----------------|-----------------------|--|
| 1     | Az Adatszolgáltatási Excel feltöltésével<br>kapcsolatos tudnivalók megtekintéséhez<br>kattiatos idel |                 |                       |  |
|       | Név                                                                                                  | Feltöltés ideje | Feltöltő személy      |  |
| Nincs | enek feltöltött dokumentumok.                                                                        |                 |                       |  |
| DOK   | KUMENTUMOK FELTÖLTÉSE                                                                                |                 |                       |  |

Az Adatszolgáltatási Excel feltöltése a dobozban elhelyezett *Dokumentumok feltöltése* gombra kattintva kezdhető meg.

A gombra kattintva megjelenik a tallózó, amelynek segítségével kiválaszthatja a számítógépén a már kitöltött és a rendszerbe felmásolni kívánt Adatszolgáltatási Excel-t.

Amennyiben egy korábban már lezárt adatszolgáltatáshoz szeretne új Adatszolgáltatási Excel-t feltölteni, úgy a lezárt adatszolgáltatás részét képző Adatszolgáltatási Excel törlésére nincs lehetőség. A program a javított és újonnan feltöltött Adatszolgáltatási Excel táblázatban foglalt adatokat összeveti a korábban feltöltött Adatszolgáltatási Excel adataival, majd az adatszolgáltatási felületen megjeleníti a változásokat.

(Például, ha az adatszolgáltató a javított és újonnan feltöltött Adatszolgáltatási Excel-ben a korábbihoz képest új kiállított fenntarthatósági nyilatkozato(ka)t és ahhoz kapcsolódó alap nyilatkozato(ka)t rögzít, az Igazolások feltöltése dobozban létrejönnek az újonnan rögzített nyilatkozatokhoz tartozó mappák.)

|                                    | Adatszolgáltatási Exc | cel feltöltése   |
|------------------------------------|-----------------------|------------------|
| 0                                  |                       |                  |
| Név                                | Feltöltés ideje       | Feltöltő személy |
| Nincsenek feltöltött dokumentumok. |                       |                  |
| + TALLÓZÁS                         |                       |                  |

A *Tallózás* gombra kattintva megjelennek a számítógépének mappái, amelyekből kikereshető az előzetesen kitöltött Adatszolgáltatási Excel.

| Név Módosítás dátuma Típus Méret   Asztal Microsoft Office E 315 KB     E     Fájlnév:     Név     Módosítás dátuma     Microsoft Office E     Microsoft Office E     Microsoft Office E     Microsoft Office E     Microsoft Office E     Microsoft Office E     Microsoft Office E | Rendezés 🔻 Új mappa |     |                  |                             | •=== •            |           |
|----------------------------------------------------------------------------------------------------|---------------------|-----|------------------|-----------------------------|-------------------|-----------|
| Fájlnév:   Microsoft Office Excel munkalap                                                                                                    | Kedvencek           | Név | Módosítás dátuma | Típus<br>Microsoft Office E | Méret<br>315 KB   |           |
|                                                                                                    | Fájlnév:            |     |                  | ▼ Microso                   | ft Office Excel m | unkalap 🔻 |

nébih

A megfelelő fájl kiválasztását követően a BIONYOM adatrögzítő felületen megjelenik a betallózott fájl neve.

|                                    | Adatszolgáltatási E        | xcel feltöltése  |
|------------------------------------|----------------------------|------------------|
| 0                                  |                            |                  |
| Név                                | Feltöltés ideje            | Feltöltő személy |
| Nincsenek feltöltött dokumentumok. |                            |                  |
| + TALLÓZÁS                         | MÉGSE                      |                  |
| Teszt_Adatszolgáltatási Ex         | cel sablon.xlsx 329.957 KB |                  |

Ezt követően a *Feltöltés* gombra kattintva, a számítógépről betallózott fájl feltölthető a BIONYOM rendszerbe.

| Feltöltés ideje | Feltöltő személy |
|-----------------|------------------|
|                 |                  |
|                 | Feltöltés ideje  |

A feltöltést követően a felületen megjelenik a fájl neve, a feltöltés ideje és a feltöltő neve.

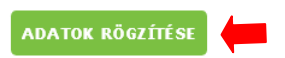

Az Adatok rögzítése gombra kattintva menthető a munkamenet. A mentés megtörténtét a felületen megjelenő Sikeres mentés! doboz szöveg jelzi.

| <mark>né</mark> bih | Sikeres mentés! | - | A programból történő kilépés az adatszolgáltatási<br>felületet megjelenítő weblap bezárásával történik! |
|---------------------|-----------------|---|----------------------------------------------------------------------------------------------------|
| Adatszolgáltatás    |                 |   |                                                                                                    |

## ∎épiµ

Az Adatszolgáltatási Excel feltöltésével egyidejűleg a feltöltött dokumentumok számáról tájékoztatást nyújtó *Információk az adatrögzítés állapotáról* dobozban foglalt adatok is frissülnek.

| Információk az adatrögzítés állapotáról                                                        |                                                                        |                                          |                                                         |   |  |  |
|------------------------------------------------------------------------------------------------|------------------------------------------------------------------------|------------------------------------------|---------------------------------------------------------|---|--|--|
| Eddig feltöltött dokumentumok száma: 0                                                         | Generált mappák száma: 6                                               | Jelenleg üres mappák száma: 6            | Eddig feltöltött mappák száma: 0                        |   |  |  |
| A feltöltött dokumentumok száma, a generált<br>frissítéséhez kattintson a doboz fejlécében tal | mappák száma, az eddig feltöltött n<br>álható "frissítés" ( 🍞 ) ikonra | nappák száma, illetve az üres mappák sza | áma az adatrögzítés során változhat. A darabszám adatok | : |  |  |

A fentieken kívül, a feltöltött Adatszolgáltatási Excel-ben rögzített adatok és adatkapcsolatok alapján legenerálódik egy mappaszerkezet, amelybe az adatszolgáltatás során benyújtandó digitalizált fenntarthatósági nyilatkozatok és esetlegesen kapcsolódó nyomon követési dokumentumok betöltendők.

Amennyiben az adatszolgáltató olyan javított Adatszolgáltatási Excel-t tölt fel, mely alapján a legenerálódott mappaszerkezetben változás nem történik, abban az esetben nincs szükség fenntarthatósági nyilatkozatok és esetlegesen kapcsolódó nyomon követési dokumentumok feltöltésére.

(Feltéve, hogy az adatszolgáltató hiánypótlási felhívást sem kapott a hatóságtól a pótlólagosan feltöltendő dokumentumokkal kapcsolatban!)

#### Dokumentumok feltöltése manuálisan és csoportosan (szoftveresen)

✓ Manuális dokumentum feltöltés

|                                                                                                    |                     | lgazolások feltöltése |                                            |                                                    |
|----------------------------------------------------------------------------------------------------|---------------------|-----------------------|--------------------------------------------|----------------------------------------------------|
| <ul> <li>► Biomassza-kereskedő</li> <li>► TESZT_BK/123456789/001/2018 (ürcs)</li> <li>► TESZT/1/2018 (ürcs)</li> <li>► TESZT_BK/123456789/002/2018 (ürcs)</li> </ul> | Név                 | Feltöltés ideje       | További dol<br>DOKUMEN<br>Feltöltő személy | kumentum feltöltése<br>ITUMOK FELTÖLTÉSE<br>Törlés |
| <ul> <li>TESZT_BK/123456789/003/2018 (üres)</li> <li>TESZT/3/2018 (üres)</li> </ul>                                                                                  | Nincsenek feltöltöt | t dokumentumok.       |                                            |                                                    |
|                                                                                                    |                     |                       | MINDEN ADAT ÉS DO                          | KUMENTUM TÖRLÉSE                                   |
|                                                                                                    |                     | ADATOK RÖGZÍTÉSE      |                                            |                                                    |

Az *Igazolások felöltése* dobozban elhelyezett információs buborékra kattintva kaphat tájékoztatást a mappaszerkezettel kapcsolatos tudnivalókról. Kérem, kattintson az információs buborékra, és a dokumentumok feltöltése előtt szíveskedjen figyelmesen elolvasni az abban leírtakat!

A rendszer által generált mappába (a mappák neve minden esetben a betöltött Adatszolgáltatási Excel-ben rögzített egyedi azonosítószámból képződik) való dokumentum feltöltéshez kattintson arra az adott mappára, amelybe a kapcsolódó dokumentumot kívánja betölteni. Ekkor a mappa kijelölését kék háttérszín jelzi.

| 0                                                                                                    |                    |                  |                          |                    |
|----------------------------------------------------------------------------------------------------|--------------------|------------------|--------------------------|--------------------|
| <ul> <li>► Biomassza-kereskedő</li> <li>► TESZT_BK/123456789/001/2018 (üres)</li> <li>■ TESZT/1/2018 (üres)</li> </ul>           | -                  |                  | További doku<br>DOKUMENT | IMENTUM FELTÖLTÉSE |
| <ul> <li>TESZI_BK/123450789/002/2018 (ures)</li> <li>TESZT/2/2018 (üres)</li> <li>TESZT, PK/123456789/002/2018 (üres)</li> </ul> | Név                | Feltöltés ideje  | Feltöltő személy         | Törlés             |
| <ul> <li>ES21_DR/123430789/003/2018 (tires)</li> <li>TESZT/3/2018 (tires)</li> </ul>                                             | Nincsenek feltöltö | tt dokumentumok. |                          |                    |

Ezt követően a Dokumentumok feltöltése gombra kattintva megjelenik a tallózó, amelynek Tallózás

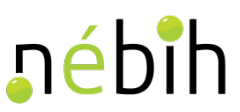

gombjára kattintva, (a fentiekben már ismertetett módon) kiválaszthatja a saját számítógépről, hogy mely dokumentumot szeretné feltölteni.

| Pandazás a Uli mann | ep V ADAT (D:) V            |                  |                  |         |   |   | Rereses: - ADAISZOLGALISAI |
|---------------------|-----------------------------|------------------|------------------|---------|---|---|----------------------------|
|                     | Név                         | Módosítás dátuma | Típus            | Méret   |   |   | 8== * 🛄 🖤                  |
| Kedvencek           | TESZT 1 2018                |                  | Adobe Acrobat do | 102 KB  |   |   |                            |
| 🗓 Legutóbbi helyek  | TESZT_BK_123456789_001_2018 |                  | Adobe Acrobat do | 72 KB   |   |   |                            |
| 🐞 Letöltések        |                             |                  |                  |         |   |   |                            |
| -                   |                             |                  |                  |         |   |   |                            |
| Fájln               | év:                         |                  |                  |         |   |   | ✓ Minden fájl ✓            |
|                     |                             |                  |                  |         |   |   | Megnyitás Mégse            |
|                     |                             |                  |                  |         |   |   | · · · · ·                  |
|                     |                             |                  |                  |         |   |   |                            |
|                     |                             |                  |                  |         |   |   |                            |
|                     |                             |                  |                  |         |   |   |                            |
|                     |                             | TALLÓZÁS         | ELTÖLTÉS         | K MÉGSE | 1 |   |                            |
|                     | •                           | TALLÓZÁS 👤 F     | ELTÖLTÉS         | K MÉGSE | ] |   |                            |
|                     | •                           | TALLÓZÁS         | ELTŐLTÉS         | K MÉGSE | ] | _ |                            |

Amennyiben a nem megfelelő fájlt választott ki a saját számítógépről, abban az esetben a fájl neve mellett elhelyezett 🔀 (*zöld színű X*) gombbal törölheti azt a tallózóból és megismételheti a fájl kiválasztás folyamatát.

Amennyiben a helyes, azaz a feltölteni kívánt fájlt választotta be, úgy a *Feltöltés* gombra kattintva felmásolhatja azt a BIONYOM rendszerbe.

A feltöltést követően megjelennek a feltöltéshez kapcsolódó adatok a felületen. A rendszerben rögzítésre kerül az adott fájl feltöltőjének neve és a fájl feltöltés ideje. Természetesen, ha a későbbiekben módosítani szeretné az adott mappa tartalmát, abban az esetben a mappára kattintva annak tartalma megismerhető és a korábban már rögzített dokumentum – amennyiben indokolt – onnan a  $\mathfrak{O}$  (piros X) gombbal törölhető.

| lgazolások feltöl         | tése            |                                   |                             |
|---------------------------|-----------------|-----------------------------------|-----------------------------|
|                           |                 | További dokumentu<br>DOKUMENTUMOK | m feltöltése<br>FELTÖLTÉ SE |
| Név                       | Feltöltés ideje | Feltöltő személy                  | Törlés                      |
| BK 123456789 001 2018.PDF |                 |                                   | 8                           |

Az *Adatok rögzítése* gombra kattintva menti a rendszer a bevitt adatokat és feltöltött dokumentumokat.

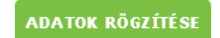

A dokumentum feltöltésnek megfelelően pedig változnak az adatok az *Információk az adatrögzítés állapotáról* dobozban (feltöltött mappák száma, feltöltött dokumentumok száma).

| Információk az adatrögzítés állapotáról                                                                                                    |                          |                               |                                  |  |  |  |  |
|----------------------------------------------------------------------------------------------------|--------------------------|-------------------------------|----------------------------------|--|--|--|--|
| Eddig feltöltött dokumentumok száma: 1                                                                                                    | Generált mappák száma: 6 | Jelenleg üres mappák száma: 5 | Eddig feltöltött mappák száma: 1 |  |  |  |  |
| A feltöltött dokumentumok száma, a generált mappák száma, az eddig feltöltött mappák száma, illetve az üres mappák száma az adatrögzítés során változhat. A darabszám adatok frissítéséhez kattintson a doboz fejlécében található "frissítés" ( 💭 ) ikonra |                          |                               |                                  |  |  |  |  |

#### Dokumentumok szoftveresen történő tömeges feltöltésének feltételei

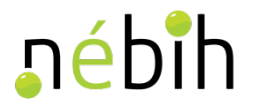

A BIONYOM adatszolgáltatási felületen legenerált mapparendszerben minden mappa/almappa az Adatszolgáltatási Excel-ben rögzített fenntarthatósági nyilatkozatok egyedi azonosítószámai szerint kerül elnevezésre.

<u>Ahhoz, hogy a dokumentumok feltöltése szoftveresen megvalósulhasson</u> az adatszolgáltatónak biztosítani kell, hogy a fenntarthatósági nyilatkozatok és az azokhoz esetlegesen kapcsolódó nyomon követési dokumentumok digitalizált változatai az Adatszolgáltatási Excel-ben is feltüntetett egyedi azonosítószámaik szerint legyenek elnevezve.

Lényeges szem előtt tartani, hogy egy egyedi azonosítószámú mappába szoftveresen csak 1 db, a mappával azonos elnevezésű digitalizált dokumentum kerülhet szoftveresen bemásolásra. Így abban az esetben, ha egy adott fenntarthatósági nyilatkozathoz nyomon követési dokumentum is kapcsolódik, akkor azokat egy fájlba szkennelve (egy dokumentumként kezelve) lehet szoftveresen feltölteni az adott mappába.

A szoftveres fájl betöltéshez a fájl <u>elnevezéseket</u> az alábbiakban leírtak szerint szükséges képezni.

A biomassza és fenntarthatósági igazolások azonosítószámai minden esetben tartalmaznak perjelet, illetve más önkéntes fenntarthatósági rendszer szerinti fenntarthatósági nyilatkozat egyedi azonosítószámában is szerepelhetnek olyan karakterek, amelyeket az adott fájl nevének megadásakor nem lehet rögzíteni.

A fenti esetben úgy kell eljárni, hogy a fájlnév elmentésekor meg nem engedett karaktereket elhagyjuk, vagy más karakterrel pótoljuk az alábbi példa szerint:

| Fenntarthatósági<br>nyilatkozat egyedi<br>azonosítószáma | Adatszolgáltatási Excel-<br>ben megadott egyedi<br>azonosítószám | A kapcsolódó dokumentum<br>digitalizált változatának<br>fájlneve |  |  |
|----------------------------------------------------------|------------------------------------------------------------------|------------------------------------------------------------------|--|--|
| BK/1234567890/1/2018                                     | BK/1234567890/1/2018                                             | • BK123456789012018                                              |  |  |
|                                                          |                                                                  | BK-1234567890-1-2018                                             |  |  |
|                                                          |                                                                  | BK_1234567890_1_2018                                             |  |  |
| ISCC/1/2018/1234567890                                   | ISCC/1/2018/1234567890                                           | ISCC120181234567890                                              |  |  |
|                                                          |                                                                  | ISCC-1-2018-1234567890                                           |  |  |
|                                                          |                                                                  | ISCC_1_2018_1234567890                                           |  |  |

Nagyon fontos, hogy a perjelek helyére betűket tenni szigorúan tilos, a perjel elhagyható, esetleg kötőjellel, szóközzel vagy alávonással tagolható az igazolás azonosítószáma.

A program a fentiek szerint az Adatszolgáltatási Excel sablonban rögzített egyedi azonosítószámok alapján generálja a megfelelő mappákat, majd pedig a megfelelően elnevezett fájlokat szoftveresen hozzájuk rendeli a csoportosan feltöltött dokumentumok közül.

Abban az esetben, ha például olyan bejövő termelői deklarációkkal rendelkezik az adatszolgáltatásra kötelezett ügyfél, amelyek egyedi azonosítószáma teljes mértékben megegyező egy másikkal (azaz elveszti egyediségét), abban az esetben azokat egymástól valahogyan meg kell különböztetni az

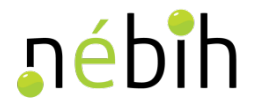

Adatszolgáltatási Excel-ben és a fájlnévben egyaránt.

A fentieket az ISCC termelői deklarációk esetében látjuk legfőképpen elképzelhetőnek, ha az egyes termelők egymástól függetlenül az alábbiak szerint sorszámozzák a fenntarthatósági nyilatkozataikat.

A termelő →1/2018 B termelő →1/2018 C termelő →1/2018

Ebben az esetben célszerű, ha a termelői nyilatkozat azonosítószámát kiegészítik a termelő regisztrációs számával és ennek megfelelően tüntetik fel mind az Adatszolgáltatási Excel sablonban, mind pedig a szkennelt dokumentum nevében.

A termelő → 1/2018 → 1234567890/1/2018 (fájlnév: 123456789012018 vagy 1234567890-1-2018 vagy 1234567890\_1\_2018) B termelő → 1/2018 → 1001212121/1/2018 (fájlnév: 100121212112018 vagy 1001212121-1-2018 vagy 1001212121\_1\_2018) C termelő → 1/2018 → 1009876543/1/2018 (fájlnév: 100987654312018 vagy 1009876543-1-2018 vagy 1009876543\_1\_2018)

#### Dokumentumok tömeges feltöltésének menete

A rendszer által generált mappába való tömeges dokumentum feltöltéshez kattintson a *Tömeges fájlfeltöltés* gombra.

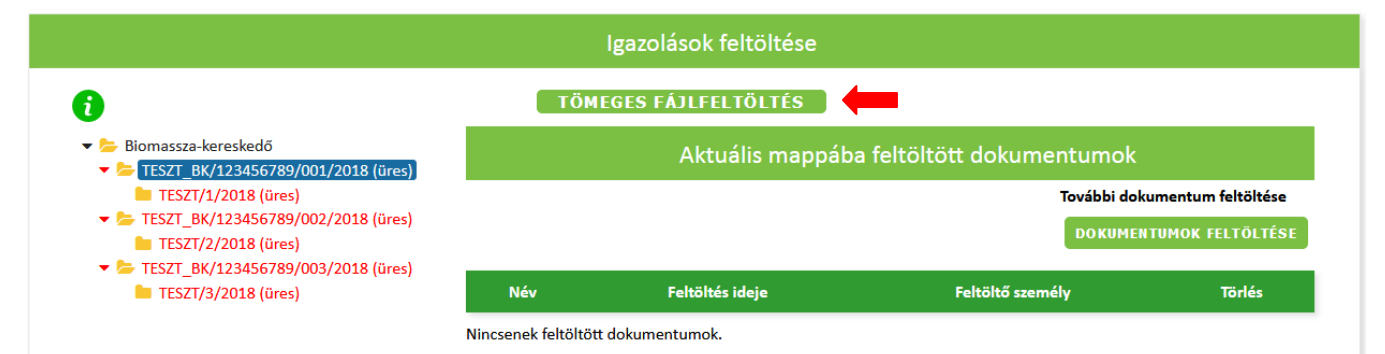

A dokumentumok tömeges feltöltése megvalósulhat azáltal, hogy a *Tallózás* gombra kattintva kiválasztja a saját számítógépről, hogy mely dokumentumokat szeretné feltölteni vagy a Drag'n'Drop funkció segítségével a számítógép megfelelő mappájából kijelölt feltölteni kívánt digitalizált dokumentumokat – melyek a fentiekben részletezett helyes elnevezésekkel kerültek egy mappába lementésre – ikonjuknál fogva közvetlenül a *Tallózás* gombra ráhúzva.

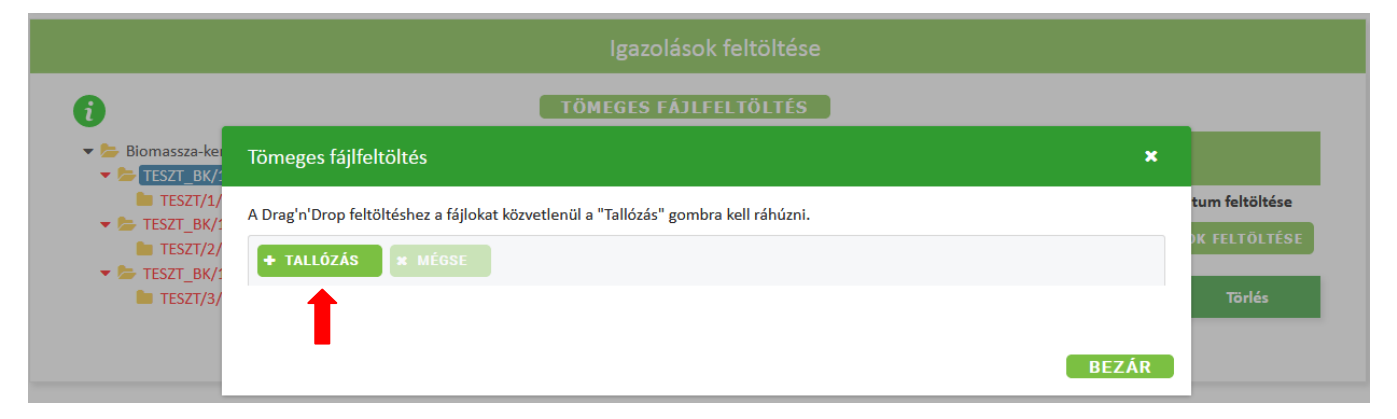

# **nébi**h

|                                                                                                    | Rendezés 🔻 Új mappa                                                            |                                 |                                       |                                          |                                                                                                    |                                                                                                    |                                                                                                    | - 0                                                                                                    |                                                                                      |
|----------------------------------------------------------------------------------------------------|--------------------------------------------------------------------------------|---------------------------------|---------------------------------------|------------------------------------------|----------------------------------------------------------------------------------------------------|----------------------------------------------------------------------------------------------------|----------------------------------------------------------------------------------------------------|----------------------------------------------------------------------------------------------------|--------------------------------------------------------------------------------------|
|                                                                                                    | - Kedvencek                                                                    | Név                             | ×                                     | Mód                                      | osítás dátuma                                                                                                    | Típus                                                                                                    | Méret ^                                                                                                    |                                                                                                    |                                                                                      |
| entumok száma: 0 Generált mann                                                                                                    | ál 🗖 Asztal                                                                    |                                 | TESZT_1_2018                          | 2019.                                    | 02.11.10:44                                                                                                    | Adobe Acrobat D                                                                                                    | 35 KB                                                                                                    |                                                                                                    | - 1                                                                                  |
| centration standar of center and mapp                                                                                                    |                                                                                | <u>ا</u>                        | TESZT_2_2018                          | 2019.                                    | 02.11.10:45                                                                                                    | Adobe Acrobat D                                                                                                    | 48 KB                                                                                                    |                                                                                                    | - 1                                                                                  |
| umok száma, a generált mappák száma, az (                                                                                                    | 2d                                                                             | <u>ا</u> ه                      | TESZT_3_2018                          | 2019.                                    | 02.11.10:45                                                                                                    | Adobe Acrobat D                                                                                                    | 53 KB                                                                                                    |                                                                                                    | - 1                                                                                  |
| a doboz fejlécében található "frissítés" ( 🕻                                                                                                    | 5                                                                              | <u>ا</u> ه                      | TESZT_BK_123456789_001_2018           | 2019.                                    | 02.11.10:45                                                                                                    | Adobe Acrobat D                                                                                                    | 52 KB                                                                                                    |                                                                                                    | - 1                                                                                  |
|                                                                                                    |                                                                                | = 🔒                             | TESZT_BK_123456789_002_2018           | 2019.                                    | 02.11.10:46                                                                                                    | Adobe Acrobat D                                                                                                    | 38 KB                                                                                                    |                                                                                                    | - 1                                                                                  |
|                                                                                                    |                                                                                |                                 | TESZT_BK_123456789_003_2018           | 2019.                                    | 02.11.10:46                                                                                                    | Adobe Acrobat D                                                                                                    | 50 KB                                                                                                    |                                                                                                    | - 1                                                                                  |
| Tömeges fájlfeltöltés                                                                                                    |                                                                                |                                 |                                       |                                          |                                                                                                    |                                                                                                    |                                                                                                    |                                                                                                    |                                                                                      |
|                                                                                                    |                                                                                |                                 |                                       |                                          |                                                                                                    |                                                                                                    |                                                                                                    |                                                                                                    |                                                                                      |
| A Drag n Drop feitoitesnez a fajiokat ko                                                                                                    | Z                                                                              | "TEC7T BK 10245                 | 6790 002 2018" "TECTT 1 2018" "7      | TECTT 2 2018" "7                         | FC7T 2 2019" "                                                                                                    | TECT - Minda                                                                                                    | n fáil                                                                                                    | -                                                                                                    | 1                                                                                    |
| + TALLÓZÁS <b>*</b> MÉGSE                                                                                                    | i ajiriev.                                                                     | TESZ1_DK_12545                  | 0/09_005_2010 12521_1_2010 1          | 12521_2_2016                             | 12321_3_2010                                                                                                    | Minue<br>Megr                                                                                                    | nyitás 😽 🛛 M                                                                                                    | égse                                                                                                    | )<br>]<br>                                                                           |
|                                                                                                    |                                                                                |                                 |                                       |                                          |                                                                                                    |                                                                                                    |                                                                                                    |                                                                                                    |                                                                                      |
|                                                                                                    |                                                                                |                                 |                                       |                                          |                                                                                                    |                                                                                                    |                                                                                                    |                                                                                                    |                                                                                      |
|                                                                                                    |                                                                                |                                 |                                       | BE                                       | ZÁR                                                                                                    |                                                                                                    |                                                                                                    |                                                                                                    |                                                                                      |
|                                                                                                    |                                                                                |                                 |                                       | BE                                       | ZÁR                                                                                                    |                                                                                                    |                                                                                                    |                                                                                                    |                                                                                      |
|                                                                                                    |                                                                                |                                 | MTN                                   | BE                                       | ZÁR<br>S DOKIIMEN                                                                                                    | ITIIM TÕRI ÉSF                                                                                                    |                                                                                                    |                                                                                                    |                                                                                      |
|                                                                                                    |                                                                                | Rendezés 🔻                      | MTN                                   | BE.<br>I DEN ADAT É<br>Ider DC programma | ZÁR<br>S DOKIIMEN                                                                                                    | ITIIM TÖRLÉSE<br>ezzel ▼ Nyomtatás                                                                                                 | Új mappa – ∦☷                                                                                                    | -                                                                                                    | 0                                                                                    |
|                                                                                                    |                                                                                | Rendezés 🔻                      | MTN Megnyitás Adobe Acrobat Rea       | BE<br>IDEN ADAT É<br>ider DC programma   | ZÁR<br>S DOKIIMEN<br>I Megosztás<br>Név                                                                                                    | ITIIM TÖRLÉSE<br>ezzel ▼ Nyomtatás                                                                                                 | Új mappa ﷺ<br>Módosítás dát                                                                                                    | • 🚺                                                                                                    | ee<br>Dus                                                                            |
|                                                                                                    |                                                                                | Rendezés 🔻                      | MTN<br>7. Megnyitás Adobe Acrobat Rea | BE<br>IDEN ADAT É<br>Ider DC programma   | ZÁR<br>S DOKIIMEN<br>Megosztás<br>Név                                                                                                    | ITIIM TÖRI ÉSE<br>ezzel ▼ Nyomtatás                                                                                                | Új mappa 📰<br>Módosítás dát<br>2019.02.01.12                                                                                             | uma Típ                                                                                                    | ©<br>Dus                                                                             |
|                                                                                                    |                                                                                | Rendezés 🔻                      | MTN<br>Megnyitás Adobe Acrobat Rea    | BE<br>IDEN ADAT É<br>Ider DC programma   | ZÁR<br>S DOKIMEN<br>Megosztás<br>Név<br>A TESZT12018                                                                                                   | ITUM TÖRI ÉSE<br>ezzel ▼ Nyomtatás                                                                                                 | Új mappa ∄⊞<br>Médosítás dát<br>2019.02.01.12:<br>2019.02.01.12:                                                                         | uma Típ                                                                                                    | ee<br>ous<br>lobe Ar                                                                 |
|                                                                                                    |                                                                                | Rendezés ▼                      | MTN                                   | BE<br>IDEN ADAT É<br>Ider DC programma   | ZÁR<br>S. DOKUMEN<br>Megosztás<br>Név<br>E TESZT12018<br>E TESZT22018                                                                                  | ezzel • Nyomtatás                                                                                                    | Új mappa<br>M6dosítás dát<br>2019.02.01. 12:<br>2019.02.01. 12:<br>2019.02.01. 12:                                                       | • 🛄<br>uma Típ<br>58 Adu<br>58 Adu                                                                                                    | e<br>ous<br>lobe Ad<br>lobe Ad                                                       |
|                                                                                                    |                                                                                | Rendezés 🔻                      | MTN Adobe Acrobat Rea                 | BE<br>I DEN ADAT É<br>der DC programma   | ZÁR<br>S. DOKUMEN<br>Megosztás<br>Név<br>A TESZT12018<br>A TESZT2018<br>A TESZT32018<br>A TESZT32018                                                   | ezzel ▼ Nyomtatás                                                                                                    | Új mappa ﷺ<br>Módosítás dát<br>2019.02.01.12:<br>2019.02.01.12:<br>2019.02.01.12:                                                        | Típ<br>38 Ada<br>58 Ada<br>58 Ada<br>58 Ada                                                                                                    | Cous<br>lobe Ad<br>lobe Ad<br>lobe Ad                                                |
|                                                                                                    |                                                                                | Rendezés 🔻                      | MTN<br>7. Megnyitás Adobe Acrobat Rea | BE<br>IDEN ADAT É<br>Ider DC programma   | ZÁR<br>S DOKUMEN<br>Megosztás<br>Név<br>A TESZT12018<br>A TESZT2018<br>A TESZT32018<br>A TESZT32018<br>A TESZT32018<br>A TESZT32018<br>A TESZT54212    | EZZEI ▼ Nyomtatás<br>HILIM TÖRLÉSE<br>HILIM TÖRLÉSE<br>Nyomtatás<br>HILIM TÖRLÉSE<br>Nyomtatás<br>HILIM TÖRLÉSE<br>Nyomtatás       | Új mappa ﷺ<br>Módosítás dát<br>2019 02.01. 12:<br>2019 02.01. 12:<br>2019 02.01. 12:<br>2019 02.01. 12:                                  | Típ<br>58 Adu<br>58 Adu<br>58 Adu<br>58 Adu<br>58 Adu<br>58 Adu<br>58 Adu                                                                                                    | OUS<br>lobe Ad<br>lobe Ad<br>lobe Ad<br>lobe Ad                                      |
|                                                                                                    |                                                                                | Rendezés 🕶                      | M TN                                  | BE<br>IDEN ADAT É<br>ider DC programma   | ZÁR<br>S DOKUMEN<br>Megosztás<br>Név<br>A TESZT12018<br>A TESZT2018<br>A TESZT8L22<br>A TESZT8L22<br>A TESZT8L22<br>A TESZT8L22                        | ITUM TÖRLÉSE<br>ezzel ▼ Nyomtatás<br>4567890012018<br>24567890022018                                                               | Új mappa ∰⊞<br>Módosítás dát<br>2019.02.01.12:<br>2019.02.01.12:<br>2019.02.01.12:<br>2019.02.01.12:<br>2019.02.01.12:<br>2019.02.01.12: | Típ           38         Addi           38         Addi           38         Addi           38         Addi           38         Addi           38         Addi           38         Addi           38         Addi           38         Addi                                                                               | Dus<br>lobe Ad<br>lobe Ad<br>lobe Ad<br>lobe Ad<br>lobe Ad                           |
|                                                                                                    |                                                                                | Rendezés ▼                      | MTN                                   | BE<br>IDEN ADAT É<br>Ider DC programma   | ZÁR<br>S. DOKUMEN<br>Megosztás<br>Név<br>A TESZT12018<br>A TESZT2018<br>A TESZT32018<br>A TESZTBK122<br>A TESZTBK122<br>A TESZTBK122                   | ezzel ▼ Nyomtatás<br>ezzel ▼ Nyomtatás<br>34567890012018<br>34567890022018<br>34567890032018                                       | Új mappa III<br>Módosítá dát<br>2019.02.01.12:<br>2019.02.01.12:<br>2019.02.01.12:<br>2019.02.01.12:<br>2019.02.01.12:<br>2019.02.01.12: | Típ           38         Add           38         Add           38         Add           38         Add           38         Add           38         Add           38         Add           38         Add                                                                                                    | e<br>ous<br>lobe Ad<br>lobe Ad<br>lobe Ad<br>lobe Ad                                 |
|                                                                                                    |                                                                                | Rendezés ▼                      | MTN                                   | BE<br>ADEN ADAT É<br>der DC programme    | ZÁR<br>S DOKIMEN<br>Név<br>A TESZT12018<br>A TESZT2018<br>A TESZT84122<br>A TESZTB4122<br>A TESZTB4122<br>A TESZTB4122                                 | ezzel ▼ Nyomtatás<br>ezzel ▼ Nyomtatás<br>44567890012018<br>44567890022018<br>44567890032018                                       | Új mappa<br>Módosítás dát<br>2019.02.01.12:<br>2019.02.01.12:<br>2019.02.01.12:<br>2019.02.01.12:<br>2019.02.01.12:<br>2019.02.01.12:    | Típ<br>58 Add<br>58 Add<br>58 Add<br>58 Add<br>58 Add<br>58 Add<br>58 Add<br>58 Add                                                                                                    | e<br>ous<br>lobe A<br>lobe A<br>lobe A<br>lobe A                                     |
| 6                                                                                                    | ТŎМЕ                                                                           | Rendezés 🔻                      | MTN                                   | BE<br>ADEN ADAT É<br>ider DC programma   | ZÁR<br>S. DOKULEN<br>Megosztás<br>Név<br>A TESZT12018<br>A TESZT32018<br>A TESZT32018<br>TESZT8K122<br>A TESZT8K122<br>A TESZT8K122                    | ITUM TÖRLÉSE<br>ezzel ▼ Nyomtatás<br>44567890012018<br>44567890022018<br>84567890032018                                            | Új mappa<br>M6dosítás dát<br>2019.02.01.12:<br>2019.02.01.12:<br>2019.02.01.12:<br>2019.02.01.12:<br>2019.02.01.12:<br>2019.02.01.12:    | Tip<br>58 Add<br>58 Add<br>58 Add<br>58 Add<br>58 Add<br>58 Add<br>58 Add<br>58 Add                                                                                                    | Ous<br>lobe A<br>lobe A<br>lobe A<br>lobe A                                          |
| 6                                                                                                    | ТӦМЕ                                                                           | Rendezés 🕶                      | MTN                                   | BE<br>IDEN ADAT É<br>ider DC programma   | ZÁR<br>S. DOKUMEN<br>Megosztás<br>Név<br>A TESZT12018<br>A TESZT32018<br>A TESZT32018<br>A TESZT8K122<br>A TESZTBK122<br>A TESZTBK122                  | ITUM TÖRLÉSE<br>ezzel ▼ Nyomtatás<br>4567890012018<br>44567890032018                                                               | Új mappa ∰≕<br>Módosítás dát<br>2019.02.01.12:<br>2019.02.01.12:<br>2019.02.01.12:<br>2019.02.01.12:<br>2019.02.01.12:<br>2019.02.01.12: | Ima         Típ           58         Addi           58         Addi           58         Addi           58         Addi           58         Addi           58         Addi           58         Addi           58         Addi           58         Addi           58         Addi           58         Addi               | Iobe A       Iobe A       Iobe A       Iobe A       Iobe A       Iobe A       Iobe A |
| i<br>Biomassza-ke<br>Tömeges fájlfe                                                                                                    | ТÕМЕ                                                                           | Rendezés 🕶                      | MTN<br>Megnyitás Adobe Acrobat Rea    | BE<br>IDEN ADAT É<br>ider DC programma   | ZÁR<br>S. DOKUMEN<br>Megosztás<br>Név<br>A TESZT12018<br>A TESZT22018<br>A TESZT32018<br>A TESZTBK122<br>A TESZTBK122<br>A TESZTBK122                  | ITUM TÖRLÉSE<br>ezzel ▼ Nyomtatás<br>4<br>4<br>4<br>54567890012018<br>8<br>4<br>54567890032018                                     | Új mappa<br>Módosítá dát<br>2019.02.01.12:<br>2019.02.01.12:<br>2019.02.01.12:<br>2019.02.01.12:<br>2019.02.01.12:<br>2019.02.01.12:     | Ima         Típ           38         Addi           38         Addi           38         Addi           38         Addi           38         Addi           38         Addi           38         Addi           38         Addi                                                                                             | Dus<br>lobe A<br>lobe A<br>lobe A<br>lobe A<br>lobe A                                |
| €<br>Biomassza-ke<br>Siomassza-ke<br>Tömeges fájlfe                                                                                                    | тömе                                                                           | Rendezés 🔻                      | MTN                                   | BE<br>IDEN ADAT É<br>ider DC programme   | ZÁR<br>S. DOKUMEN<br>Megosztás<br>Név<br>A. TESZT12018<br>A. TESZT2018<br>A. TESZT2018<br>A. TESZT8422<br>A. TESZTB422<br>A. TESZTB422<br>A. TESZTB422 | EZZEI ▼ Nyomtatás<br>EZZEI ▼ Nyomtatás<br>44567890012018<br>44567890022018<br>44567890032018                                       | Új mappa<br>M6dosítá dát<br>2019.02.01.12:<br>2019.02.01.12:<br>2019.02.01.12:<br>2019.02.01.12:<br>2019.02.01.12:<br>2019.02.01.12:     | Típ<br>38 Adu<br>38 Adu<br>38 Adu<br>38 Adu<br>38 Adu<br>38 Adu<br>38 Adu<br>38 Adu                                                                                                    | OUS<br>lobe /<br>lobe /<br>lobe /<br>lobe /                                          |
| €<br>Biomassza-ke<br>Tömeges fájlfe<br>TESZT/J/<br>A Drachtona fel                                                                                                    | TÖME<br>töltés                                                                 | Rendezés 🔻                      | MTN                                   | BE<br>ADEN ADAT É<br>Ider DC programma   | ZÁR<br>S. DOKULER<br>Megosztás<br>Név<br>A TESZTI2018<br>A TESZT2018<br>A TESZT8422<br>A TESZTBK122<br>A TESZTBK122                                    | ITUM TÖRLÉSE<br>ezzel ▼ Nyomtatás<br>44567890012018<br>44567890022018<br>44567890032018                                            | Új mappa<br>M6dosítás dát<br>2019.02.01.12:<br>2019.02.01.12:<br>2019.02.01.12:<br>2019.02.01.12:<br>2019.02.01.12:<br>2019.02.01.12:    | Ima         Típ           58         Add           58         Add           58         Add           58         Add           58         Add           58         Add           58         Add           58         Add           58         Add           58         Add           58         Add           58         Add | OUS<br>lobe A<br>lobe A<br>lobe A<br>lobe A                                          |
| €<br>Biomassza-ker<br>ESZT_BK/<br>TESZT_BK/<br>A Drazintinon, felt<br>Composition felt                                                                                                    | TÖME<br>Itöltés<br>jltéshez a fájlokat közvetlenül a "Ta                       | Rendezés 🕶                      | MTN                                   | BE<br>ADEN ADAT É<br>Ider DC programma   | ZÁR<br>S. DOKUMEN<br>Megosztás<br>Név<br>P. TESZT12018<br>A. TESZT2018<br>A. TESZT32018<br>TESZT8K122<br>A. TESZTBK122<br>A. TESZTBK122                | ITUM TÖRLÉSE<br>ezzel ▼ Nyomtatás<br>44567890012018<br>4456789002018                                                               | Új mappa<br>Módosítás dát<br>2019.02.01.12:<br>2019.02.01.12:<br>2019.02.01.12:<br>2019.02.01.12:<br>2019.02.01.12:<br>2019.02.01.12:    | Tip<br>38 Add<br>38 Add<br>38 Add<br>38 Add<br>38 Add<br>38 Add<br>38 Add<br>38 Add                                                                                                    | Dus<br>lobe A<br>lobe A<br>lobe A<br>lobe A                                          |
| i<br>► Biomassza-ker<br>Tömeges fájlfe<br>TESZT_BK/<br>► TESZT_JK/<br>► TESZT/1/<br>► TESZT/2/                                                                                                    | TÖME<br>töltés<br>iltéshez a fájlokat közvetlenül a "Ta                        | Rendezés 🕶<br>GE<br>alló        | MTN                                   | BE<br>IDEN ADAT É<br>der DC programma    | ZÁR<br>S. DOKUMEN<br>Név<br>A TESZT2018<br>A TESZT2018<br>A TESZT3018<br>A TESZT8K122<br>A TESZTBK122<br>A TESZTBK122                                  | ITUM TÖRLÉSE<br>ezzel ▼ Nyomtatás<br>:<br>:<br>:<br>:<br>:<br>:<br>:<br>:<br>:<br>:<br>:<br>:<br>:<br>:<br>:<br>:<br>:<br>:<br>:   | Új mappa<br>Módosítá dát<br>2019.02.01.12:<br>2019.02.01.12:<br>2019.02.01.12:<br>2019.02.01.12:<br>2019.02.01.12:<br>2019.02.01.12:     | Tip<br>38 Add<br>38 Add<br>38 Add<br>38 Add<br>38 Add<br>38 Add<br>38 Add                                                                                                    | Ous<br>lobe A<br>lobe A<br>lobe A<br>lobe A                                          |
| i     iiiiiiiiiiiiiiiiiiiiiiiiiiiiiiiiiiii                                                                                                    | TÖME<br>töltés<br>Sltéshez a fájlokat közvetlenül a "Ta<br>X MÉGSE             | Rendezés <b>v</b><br>GE<br>alló | MTN                                   | BE<br>IDEN ADAT É<br>der DC programma    | ZÁR<br>S. DOKUMEN<br>Megosztás<br>Név<br>A. TESZT12018<br>A. TESZT2018<br>A. TESZT2018<br>A. TESZT8422<br>A. TESZTB422<br>A. TESZTB422                 | attiiM TÖRLÉSE<br>ezzel ▼ Nyomtatás<br>i<br>i<br>i<br>i<br>i<br>i<br>i<br>i<br>i<br>i<br>i<br>i<br>i<br>i<br>i<br>i<br>i<br>i<br>i | Új mappa ≝≣<br>M6dosítá dát<br>2019.02.01.12:<br>2019.02.01.12:<br>2019.02.01.12:<br>2019.02.01.12:<br>2019.02.01.12:                    | Image: Tip           58         Add           58         Add           58         Add           58         Add           58         Add           58         Add           58         Add           58         Add           58         Add           58         Add           58         Add                               | Dus<br>lobe A<br>lobe A<br>lobe A<br>lobe A                                          |
| €<br>Biomassza-ke<br>Tömeges fájlfe<br>TESZT_BK/:<br>A DrachtDon felt<br>TESZT_BK/:<br>TESZT_BK/:<br>TESZT_BK/:<br>TESZT/A                                                                                                    | TÖME<br>Itöltés<br>Sitéshez a fájlokat közvetlenül a "Tz<br>X MÉGSE            | Rendezés 🕶                      | MTN                                   | BE<br>ADEN ADAT É<br>der DC programma    | ZÁR<br>S. DOKULES<br>Méy<br>A TESZTI2018<br>A TESZT2018<br>A TESZT2018<br>A TESZT8422<br>A TESZTBK122                                                  | ITUIM TÖRLÉSE<br>ezzel ▼ Nyomtatás<br>44567890012018<br>44567890022018<br>44567890032018                                           | Új mappa<br>Módosítás dát<br>2019.02.01.12:<br>2019.02.01.12:<br>2019.02.01.12:<br>2019.02.01.12:<br>2019.02.01.12:<br>2019.02.01.12:    | Tip<br>38 Add<br>38 Add<br>38 Add<br>38 Add<br>38 Add<br>38 Add                                                                                                    | Obus<br>lobe A<br>lobe A<br>lobe A<br>lobe A                                         |
| € Biomassza-ke<br>► Biomassza-ke<br>TESZT/J<br>► TESZT/J<br>► TESZT/J<br>► TESZT/J<br>► TESZT/J                                                                                                    | TÖME<br>Itöltés<br>Sitéshez a fájlokat közvetlenül a "Ta<br>X MÉGSE            | GE<br>alló                      | MTN<br>Megnyitás Adobe Acrobat Rea    | BE<br>ADEN ADAT É<br>Ider DC programma   | ZÁR<br>S. DOKUMEN<br>Név<br>P. TESZTI2018<br>A. TESZT32018<br>A. TESZT8K122<br>TESZTBK122<br>A. TESZTBK122<br>A. TESZTBK122                            | ITUM TÖRLÉSE<br>ezzel ▼ Nyomtatás<br>44567890012018<br>44567890032018                                                              | Új mappa<br>M6dosítás dát<br>2019.02.01.12:<br>2019.02.01.12:<br>2019.02.01.12:<br>2019.02.01.12:<br>2019.02.01.12:<br>2019.02.01.12:    | Tip<br>38 Adu<br>38 Adu<br>38 Adu<br>38 Adu<br>38 Adu<br>38 Adu<br>38 Adu                                                                                                    | Ous<br>lobe A<br>lobe A<br>lobe A<br>lobe A                                          |
| ₹<br>► Biomassza-ker<br>► ESZT-kkr<br>■ TESZT //r<br>► TESZT //r<br>■ TESZT //r<br>■ TESZT //r<br>■ TESZT //r<br>■ TESZT //r<br>■ TESZT //r<br>■ TESZT //r<br>■ TESZT //r<br>■ TESZT //r                                                                                                    | TÖME<br>Itöltés<br>İtéshez a fájlokat közvetlenül a "Ta<br>X MÉOSE<br>elyezés  | Rendezés <b>•</b>               | MTN<br>Megnyitás Adobe Acrobat Rea    | BE<br>ADEN ADAT É<br>der DC programma    | ZÁR<br>S. DOKUMEN<br>Név<br>A TESZT2018<br>A TESZT2018<br>A TESZT8K122<br>A TESZTBK122<br>A TESZTBK122                                                 | tTUM TÖRLÉSE<br>ezzel ▼ Nyomtatás<br>44567890012018<br>34567890022018                                                              | Új mappa<br>M6dosítá dát<br>2019.02.01.12:<br>2019.02.01.12:<br>2019.02.01.12:<br>2019.02.01.12:<br>2019.02.01.12:<br>2019.02.01.12:     | Tip<br>88 Add<br>88 Add<br>88 Add<br>88 Add<br>88 Add<br>88 Add<br>88 Add                                                                                                    | Ous<br>lobe A<br>lobe A<br>lobe A<br>lobe A                                          |
| i     Tömeges fajlfet       i     TESZT_BK/:       i     TESZT/A/:       i     TESZT/A/:       i     TESZT/A/:       i     TESZT/A/:       i     TESZT/A/:       i     TESZT/A/:       i     TESZT/A/:       i     TESZT/A/:       i     TESZT/A/:       i     TESZT/A/:       i     TESZT/A/:       i     TESZT/A/:       i     TESZT/A/: | TÖME<br>töltés<br>šltéshez a fájlokat közvetlenül a "Te<br>x MÉGSE<br>elyezés  | Rendezés <b>•</b>               | MTN                                   | BE<br>IDEN ADAT É<br>der DC programme    | ZÁR<br>S. DOKUMEN<br>Megosztás<br>Név<br>A TESZT12018<br>A TESZT2018<br>A TESZT8422<br>A TESZTB422<br>A TESZTB422                                      | tTIIM TÖRLÉSE<br>ezzel ▼ Nyomtatás<br>i<br>i<br>i<br>i<br>i<br>i<br>i<br>i<br>i<br>i<br>i<br>i<br>i<br>i<br>i<br>i<br>i<br>i<br>i  | Új mappa<br>M6dosítá dát<br>2019.02.01.12:<br>2019.02.01.12:<br>2019.02.01.12:<br>2019.02.01.12:<br>2019.02.01.12:<br>2019.02.01.12:     | Típ<br>8 Add<br>8 Add<br>8 Add<br>8 Add<br>8 Add<br>8 Add<br>8 Add                                                                                                    | obse A     lobse A     lobse A     lobse A     lobse A                               |
| €<br>Biomassza-ke<br>Tömeges fájlfe<br>TESZT_BK/:<br>TESZT_BK/:<br>TESZT/3/<br>TESZT/3/<br>TESZT/3/                                                                                                    | TÖME<br>Itöltés<br>Sitéshez a fájlokat közvetlenül a "Ta<br>X MÉGSE<br>elyezés | GE<br>alló                      | MTI<br>Megnyitás Adobe Acrobat Rea    | BE<br>IDEN ADAT É<br>der DC programma    | ZÁR<br>S. DOKULER<br>Megosztás<br>Név<br>A TESZTI2018<br>A TESZT2018<br>A TESZT8422<br>A TESZTBK122<br>A TESZTBK122                                    | ITIIM TÖRLÉSE<br>ezzel ▼ Nyomtatás<br>4567890012018<br>4567890022018<br>4567890032018                                              | Új mappa<br>Módosítás dát<br>2019.02.01.12:<br>2019.02.01.12:<br>2019.02.01.12:<br>2019.02.01.12:<br>2019.02.01.12:<br>2019.02.01.12:    | Tip<br>8 Adu<br>8 Adu<br>8 Adu<br>8 Adu<br>8 Adu<br>8 Adu<br>8 Adu                                                                                                    | e<br>ous<br>lobe A<br>lobe A<br>lobe A                                               |

A program kilistázza az összes betallózott dokumentum nevét és méretét.

Felhívjuk a figyelmét, hogy amennyiben nagy számú dokumentumot kíván feltölteni egyszerre a feltöltés folyamata eltarthat pár percig.

Amennyiben betallózásra került olyan dokumentum is, amelyet mégsem szeretne feltölteni, úgy a dokumentum melletti <sup>3</sup> (*piros X*) gombbal törölhető.

Amennyiben a helyes, azaz a feltölteni kívánt fájlokat választotta be, úgy a betöltést követően megjelenő *Feltöltés* gombra kattintva felmásolhatja azokat a BIONYOM rendszerbe.

# <mark>néb</mark>ih

Tömeges fájlfeltöltés

x

A Drag'n'Drop feltöltéshez a fájlokat közvetlenül a "Tallózás" gombra kell ráhúzni.

| + TALLÓZÁS                  | <b>X</b> MÉGSE |   |
|-----------------------------|----------------|---|
| TESZT22018.pdf              | 44.086 KB      | × |
| TESZT32018.pdf              | 49.252 KB      | × |
| TESZTBK1234567890012018.pdf | 48.698 KB      | × |
| TESZTBK1234567890022018.pdf | 32.945 KB      | × |
| TESZTBK1234567890032018.pdf | 47.327 KB      | × |
| TESZT12018.pdf              | 31.19 KB       | × |
|                             |                |   |

#### BEZÁR

14

Amennyiben olyan dokumentumo(ka)t kíván feltölteni, amelye(ke)t az elnevezése alapján a program egyik a korábban feltöltött Adatszolgáltatási Excel alapján létrejött mappába sem tud elhelyezni, úgy azt a rendszer a betallózott dokumentum(ok) neve mellett a *"Nincs a fájl nevével egyező mappa"* szöveggel jelzi az adatszolgáltató számára. Ezen dokumentum(ok) nem fognak feltöltésre kerülni az adatszolgáltatási felületen létrejött egyik mappában sem, a dokumentum(ok) melletti <sup>(3)</sup> (*piros X*) gombbal törölje az(oka)t.

A tömeges fájlfeltöltésnél az Adatszolgáltatási Excel munkalapjain feltüntetett igazolás azonosítószámok alapján a rendszer karakter érzékeny ellenőrzést, összehasonlítást és összerendezést végez!

Ennek értelmében, az egyes igazolások akkor lesznek hozzárendelhetőek a létrejött mappákhoz, ha azokban nincs elírás és az összerendezés megvalósítható!

| Tömeges fájlfeltöltés                                                               |           |                                        | × |  |  |  |
|-------------------------------------------------------------------------------------|-----------|----------------------------------------|---|--|--|--|
| A Drag'n'Drop feltöltéshez a fájlokat közvetlenül a "Tallózás" gombra kell ráhúzni. |           |                                        |   |  |  |  |
| + TALLÓZÁS 🗶 MÉGSE                                                                  |           |                                        |   |  |  |  |
| c36c53b5221c96ed7d2b858d9ba663b5_306.pdf                                            | 31.013 KB | ★ ▲ Nincs a fájl nevével egyező mappa. |   |  |  |  |
| TESZT_1_2018.pdf                                                                    | 35.748 KB | ×                                      |   |  |  |  |
| TESZT_2_2018.pdf                                                                    | 48.441 KB | ×                                      |   |  |  |  |
| TESZT_3_2018.pdf                                                                    | 53.647 KB | ×                                      |   |  |  |  |
| TESZT_BK_123456789_001_2018.pdf                                                     | 52.872 KB | ×                                      |   |  |  |  |
| TESZT_BK_123456789_002_2018.pdf                                                     | 37.919 KB | ×                                      |   |  |  |  |
| TESZT_BK_123456789_003_2018.pdf                                                     | 51.146 KB | ×                                      |   |  |  |  |
|                                                                                     |           |                                        |   |  |  |  |

#### BEZÁR

A dokumentumok feltöltésének sikerességét a dokumentum melletti ✓ (zöld pipa) jelzi, nagy számú dokumentum feltöltése esetén ez a folyamat hosszabb ideig tarthat. Amint az összes dokumentum feltöltésre került a *Bezárás* gombra kattintva az *Információk az adatszolgáltatás állapotáról* 

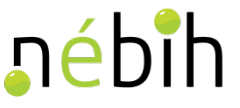

dobozban a frissítés ikonra nyomva ellenőrizhető, hogy minden üres mappa feltöltődött-e.

A feltöltést követően megjelennek a feltöltéshez kapcsolódó adatok a felületen. A rendszerben rögzítésre kerül az adott fájl feltöltőjének neve és a fájl feltöltés ideje. Természetesen, ha a későbbiekben módosítani szeretné az adott mappa tartalmát, abban az esetben a mappára kattintva annak tartalma megismerhető és a korábban már rögzített dokumentum onnan a  $\mathfrak{O}$  (piros X) gombbal törölhető.

FONTOS! Csak és kizárólag a még le nem zárt adatszolgáltatás részét képző dokumentum(ok) törölhetőek!

| Tömeges fájlfeltöltés                      |                       |                                 |                                  | ×             |    |
|--------------------------------------------|-----------------------|---------------------------------|----------------------------------|---------------|----|
| A Drag'n'Drop feltöltéshez a fájlokat kö   | zvetlenül a "Tall     | ózás" gombra kell ráhúzni.      |                                  |               | 15 |
| + TALLÓZÁS 🛓 FELTÖLTÉS                     | <b>X</b> MÉGSE        |                                 |                                  |               |    |
| TESZT22018.pdf                             | 44.086 KB             | <b>~</b>                        |                                  |               |    |
| TESZT32018.pdf                             | 49.252 KB             | ×                               |                                  |               |    |
| TESZTBK1234567890012018.pdf                | 48.698 KB             | ×                               |                                  |               |    |
| TESZTBK1234567890022018.pdf                | 32.945 KB             | ×                               |                                  |               |    |
| TESZTBK1234567890032018.pdf                | 47.327 KB             | ×                               |                                  |               |    |
| TESZT12018.pdf                             | 31.19 KB              | ×                               |                                  |               |    |
|                                            |                       |                                 |                                  |               |    |
|                                            |                       |                                 |                                  | BEZÁR         |    |
|                                            | Információ            | k az adatrögzítés állapotáról   |                                  | <b>&gt;</b> 3 |    |
| Eddig feltöltött dokumentumok száma: 6 Gen | erált mappák száma: ( | 5 Jelenleg üres mappák száma: 0 | Eddig feltöltött mappák száma: 6 |               |    |

A feltöltött dokumentumok száma, a generált mappák száma, az eddig feltöltött mappák száma, illetve az üres mappák száma az adatrögzítés során változhat. A darabszám adatok frissítéséhez kattintson a doboz fejlécében található "frissítés" ( 🕻 ) ikonra

FONTOS! Amennyiben a kiállított és/vagy felhasznált fenntarthatósági nyilatkozatokhoz kapcsolódik nyomon követési dokumentum, úgy a fenntarthatósági nyilatkozatot és a hozzá kapcsolódó nyomon követési dokumentumot egy fájlként szükséges digitalizálni és azt a fájlt az Adatszolgáltatási Excel-ben is rögzített azonosítószámon elnevezni. Amennyiben kettő vagy több fájlt kíván feltölteni szoftveres úton ugyanazzal az elnevezéssel a programba, a program azt nem fogja megvalósítani, csakis a már korábban ugyanazon a néven feltöltött fájl felülírására van lehetőség!

|                                                                                                    | tente una distati e se e dista di sedeta di    | len et é rél        |                               | <u>ne</u> Dir |
|----------------------------------------------------------------------------------------------------|------------------------------------------------|---------------------|-------------------------------|---------------|
|                                                                                                    | Informaciók az adatrogzítés al                 | lapotarol           |                               |               |
| Eddig feltöltött dokumentumok száma: 6 Gen                                                                       | erált mappák száma: 6 Jelenleg üres mapp       | oák száma: 0        | Eddig feltöltött mappák szám: | a: 6          |
| A feltöltött dokumentumok száma, a generált mappák<br>frissítéséhez kattintson a doboz fejlécében található "f   | sz<br>ris Tömeges fájlfeltöltés                |                     |                               | ×             |
|                                                                                                    | A Drag'n'Drop feltöltéshez a fájlokat közvetle | enül a "Tallózás" ( | gombra kell ráhúzni.          |               |
| 0                                                                                                    | + TALLÓZÁS 🛓 FELTÖLTÉS 🗶                       | MÉGSE               |                               |               |
| 🗸 🍃 Biomassza-kereskedő                                                                                          | TESZT_1_2018.pdf                               | 35.748 KB           | × Felülírás ~                 |               |
| <ul> <li>TESZT_BK/123456789/001/2018</li> <li>TESZT/1/2018</li> <li>TESZT/1/2018</li> </ul>                      | TESZT_2_2018.pdf                               | 48.441 KB           | × Felülírás ~                 |               |
| <ul> <li>TESZT_BK/123456789/003/2018</li> <li>TESZT_BK/123456789/003/2018</li> </ul>                             | TESZT_3_2018.pdf                               | 53.647 KB           | × Felülírás ~                 |               |
|                                                                                                    | TESZT_BK_123456789_001_2018.pdf                | 52.872 KB           | 🗙 Felülírás 🗸 🗸               | 1             |
|                                                                                                    | TESZT_BK_123456789_002_2018.pdf                | 37.919 KB           | × Felülírás ~                 |               |
|                                                                                                    | TESZT_BK_123456789_003_2018.pdf                | 51.146 KB           | 🗙 Felülírás 🗸 🗸               |               |
| Felhivjuk a figyelmét, hogy az Adatok rögzítése gom<br>adatszolgáltatás hivatalosan a tárgyidőszakot követő év m | b i<br>ár                                      |                     |                               |               |
| A legutóbbi lezárás óta módosított mezők:                                                                        |                                                |                     |                               | BEZÁR         |

#### Dokumentumok feltöltése során létrejött mappa elnevezések és színkódok

Az Adatszolgáltatási Excel-ben rögzített adatok és adatkapcsolatok alapján automatikusan generált mapparendszerben az adott tevékenység (biomassza-kereskedő, biomassza-feldolgozó, üzemanyag-forgalmazó) alatt kerül felsorolásra a tárgyidőszakban kiállított és felhasznált fenntarthatósági nyilatkozatok egyedi azonosítószáma.

A kiállított igazolás mappák, azaz a főmappák képezik az első szintet, még az alapigazolás mappák, azaz az almappák a második szintet.

Az igazolások feltöltése során továbbá színkódok és egyéb jelzések is segítik az adatszolgáltató munkáját.

Amennyiben egy főmappa piros (üres), abban az esetben a főmappába nem került feltöltésre dokumentum és legalább egy olyan almappája van, amely üres.

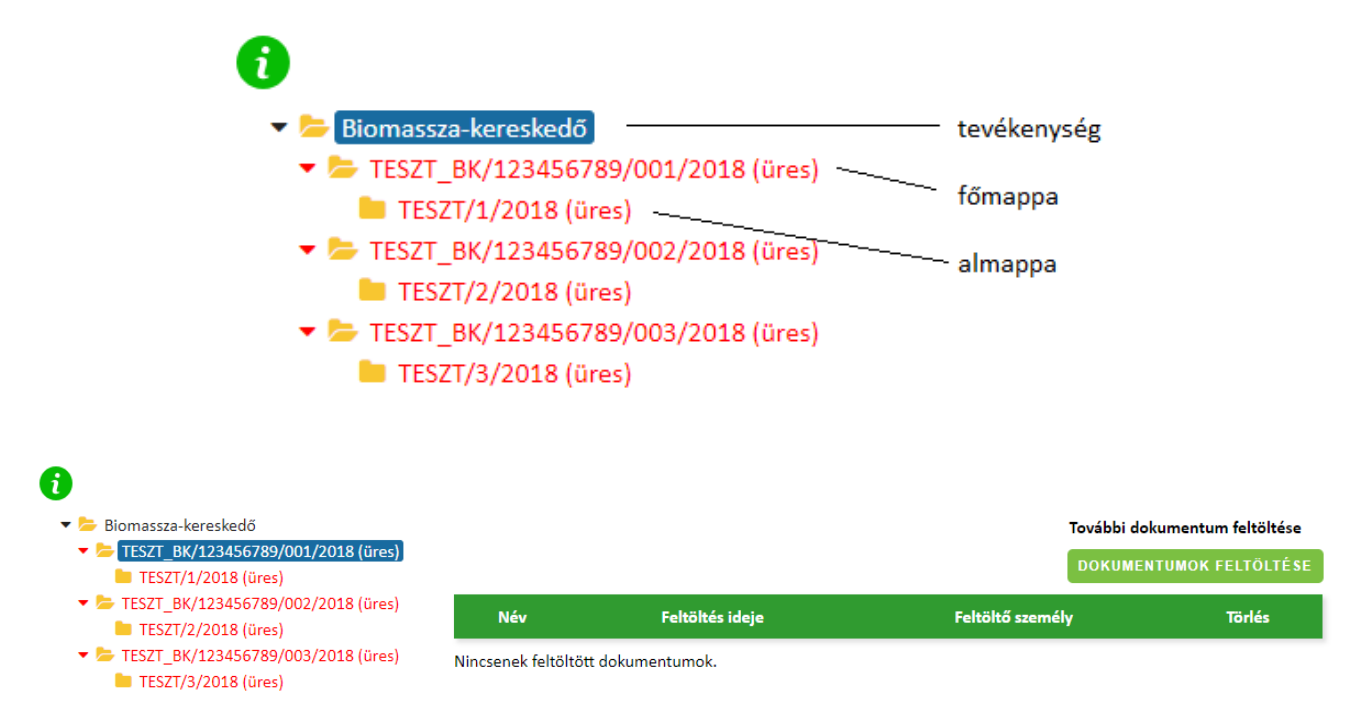

Amennyiben egy főmappa piros (de nem üres), abban az esetben a főmappába feltöltésre került dokumentum, de még legalább egy olyan almappája van, amely üres.

| IJ | é | bi | h |
|----|---|----|---|
|    |   |    |   |

| 0                                                                                                  |                                 |                 |                    |              |
|----------------------------------------------------------------------------------------------------|---------------------------------|-----------------|--------------------|--------------|
| <b>▼</b> <mark> </mark> =                                                                          | Biomassza-kereskedő             |                 |                    |              |
| •                                                                                                  | TESZT_BK/123456789/0            | 01/2018         |                    |              |
|                                                                                                    | 🖿 TESZT/1/2018 (üres)           |                 |                    |              |
| •                                                                                                  | ESZT_BK/123456789/0             | 02/2018 (üres)  |                    |              |
| •                                                                                                  | ESZT_BK/123456789/0             | 03/2018 (üres)  |                    |              |
| Ð                                                                                                  |                                 |                 |                    |              |
| ▼ biomassza-kereskedő                                                                              |                                 |                 | További dokumentur | n feltöltése |
| <ul> <li>TESZT_BK/123456789/001/2018</li> <li>TESZT/1/2018 (üres)</li> </ul>                       |                                 |                 | DOKUMENTUMOK F     | ELTÖLTÉSE    |
| <ul> <li>TESZT_BK/123456789/002/2018 (üres)</li> <li>TESZT_BK/123456789/003/2018 (üres)</li> </ul> | Név                             | Feltöltés ideje | Feltöltő személy   | Törlés       |
| (a.c.)                                                                                             | TESZT_BK_123456789_001_2018.PDF |                 |                    | 8            |

Amennyiben egy főmappa sárga (üres), abban az esetben az almappáit feltöltötte az adatszolgáltató, azonban a főmappát még nem.

| 0                                                                                                  |                   |                     |                  |                 |
|----------------------------------------------------------------------------------------------------|-------------------|---------------------|------------------|-----------------|
| <b>~</b> 📒                                                                                         | Biomassza-kereske | edő                 |                  |                 |
| -                                                                                                  | 🖕 TESZT_BK/1234   | 56789/001/2018 (üre | es)              |                 |
|                                                                                                    | ESZT/1/2018       | 3                   |                  |                 |
| •                                                                                                  | E TESZT_BK/1234   | 56789/002/2018 (üre | es)              |                 |
| •                                                                                                  | E TESZT_BK/1234   | 56789/003/2018 (üre | es)              |                 |
|                                                                                                    |                   |                     |                  |                 |
| 0                                                                                                  |                   |                     |                  |                 |
| <ul> <li>Biomassza-kereskedő</li> <li>Biomassza - kereskedő</li> </ul>                             |                   |                     | További dokume   | ntum feltöltése |
| <ul> <li>TESZI_BK/123456789/001/2018 (ures)</li> <li>TESZT/1/2018</li> </ul>                       |                   |                     | DOKUMENTUM       | OK FELTÖLTÉSE   |
| <ul> <li>TESZT_BK/123456789/002/2018 (üres)</li> <li>TESZT_BK/123456789/003/2018 (üres)</li> </ul> | Név               | Feltöltés ideje     | Feltöltő személy | Törlés          |
| (u                                                                                                 | TESZT_1_2018.pdf  |                     |                  | 8               |

Amennyiben egy főmappa zöld színű, abban az esetben az adatszolgáltató mind a főmappába, mind annak almappáiba feltöltött dokumentumokat.

| • 5                                                                                                | Biomassza-kereskedő             |                 |                    |              |
|----------------------------------------------------------------------------------------------------|---------------------------------|-----------------|--------------------|--------------|
| •                                                                                                  | b TESZT_BK/123456789/0          | 01/2018         |                    |              |
|                                                                                                    | ESZT/1/2018                     |                 |                    |              |
| •                                                                                                  | ESZT_BK/123456789/0             | 02/2018 (üres)  |                    |              |
| •                                                                                                  | TESZT_BK/123456789/0            | 03/2018 (üres)  |                    |              |
|                                                                                                    |                                 |                 |                    |              |
| 0                                                                                                  |                                 |                 |                    |              |
| <ul> <li>Biomassza-kereskedő</li> <li>Trezt, pv (42245, 220, 004, (2018))</li> </ul>               |                                 |                 | További dokumentun | n feltöltése |
| <ul> <li>ES21_BK/123456789/001/2018</li> <li>TESZT/1/2018</li> </ul>                               |                                 |                 | DOKUMENTUMOK F     | ELTÖLTÉSE    |
| <ul> <li>TESZT_BK/123456789/002/2018 (üres)</li> <li>TESZT_BK/123456789/003/2018 (üres)</li> </ul> | Név                             | Feltöltés ideje | Feltöltő személy   | Törlés       |
|                                                                                                    | TESZT_BK_123456789_001_2018.PDF |                 |                    | 8            |

# <mark>∎é</mark>bih

| U                                                                                                  |                  |                 |                  |                |
|----------------------------------------------------------------------------------------------------|------------------|-----------------|------------------|----------------|
| 🔻 늘 Biomassza-kereskedő                                                                            |                  |                 | További dokumen  | tum feltöltése |
| <ul> <li>TESZT_BK/123456789/001/2018</li> <li>TESZT/1/2018</li> </ul>                              |                  |                 | DOKUMENTUMO      | K FELTÖLTÉSE   |
| <ul> <li>TESZT_BK/123456789/002/2018 (üres)</li> <li>TESZT_BK/123456789/003/2018 (üres)</li> </ul> | Név              | Feltöltés ideje | Feltöltő személy | Törlés         |
|                                                                                                    | TESZT_1_2018.pdf |                 |                  | 8              |
|                                                                                                    |                  |                 |                  |                |

Amennyiben egy főmappa szürke színű, abban az esetben az adatszolgáltató a főmappába töltött dokumentumot, azonban az Adatszolgáltatási Excel-ben nem került megadásra a kiállított nyilatkozat mellé a felhasznált fenntarthatósági nyilatkozat(ok) egyedi azonosítószáma(i). Ilyen esetben az adatszolgáltatónak javítani kell az Adatszolgáltatási Excel fájlt, azaz a kiállított nyilatkozathoz szükséges hozzárendelnie az ahhoz felhasznált fenntarthatósági nyilatkozat(ok) egyedi azonosítószámát.

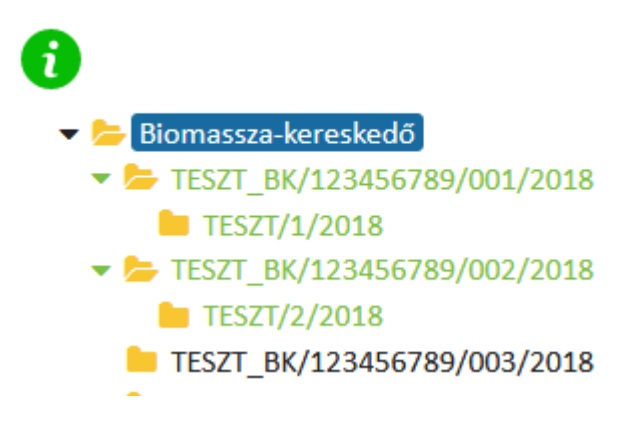

Amennyiben az adatszolgáltató az Adatszolgáltatási Excel-ben foglalt adatok és adatkapcsolatok alapján legenerált összes mappába feltöltötte a kapcsolódó dokumentumokat, abban az esetben az összes mappa zöld színre vált, az Információk az adatrögzítés állapotáról dobozban a rendszer jelzi, hogy az összes generált mappa feltöltésre került.

|                                                                                                    | Információk a            | z adatrögzítés állapotáról    |                                  |  |  |  |
|----------------------------------------------------------------------------------------------------|--------------------------|-------------------------------|----------------------------------|--|--|--|
| Eddig feltöltött dokumentumok száma: 6                                                                                                    | Generált mappák száma: 6 | Jelenleg üres mappák száma: 0 | Eddig feltöltött mappák száma: 6 |  |  |  |
| A feltöltött dokumentumok száma, a generált mappák száma, az eddig feltöltött mappák száma, illetve az üres mappák száma az adatrögzítés során változhat. A darabszám adatok<br>frissítéséhez kattintson a doboz fejlécében található "frissítés" ( 🖉 ) ikonra |                          |                               |                                  |  |  |  |
|                                                                                                    | lg                       | azolások feltöltése           |                                  |  |  |  |
| 0                                                                                                    |                          |                               |                                  |  |  |  |
| ▼ Biomassza-kereskedő                                                                                                    |                          |                               |                                  |  |  |  |
| <ul> <li>TESZI_BK/123430789/001/2018</li> <li>TESZT/1/2018</li> </ul>                                                                                                    |                          |                               |                                  |  |  |  |
| ✓ ► TESZT_BK/123456789/002/2018                                                                                                    |                          |                               |                                  |  |  |  |
| <ul> <li>TESZ1/2/2018</li> <li>TESZT_BK/123456789/003/2018</li> </ul>                                                                                                    |                          |                               |                                  |  |  |  |
| TESZT/3/2018                                                                                                    |                          |                               |                                  |  |  |  |

#### Lezárást követően kapott hivatalos értesítő üzenet és kilépés az adatrögzítő felületről

Az adatok rögzítésének megtörténtéről minden esetben az *Adatok rögzítése* gombra történt kattintást követően megjelenő *Sikeres mentés!* rendszer üzenet tájékoztat.

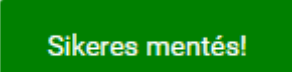

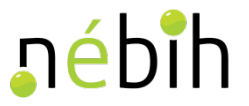

#### FONTOS! Az Adatok rögzítése gombbal csak menti a munkamenetet, <u>a Lezárás gombra kattintva</u> válik lezárttá és a hatóság felé hivatalosan benyújtottá az adatszolgáltatás!

Tehát az adatszolgáltatás hivatalosan a Lezárás gomb megnyomását követően fog benyújtásra kerülni, amelyről a hivatalos értesítőt a Cégkapu/KAÜ (Ügyfélkapu) tárhelyén tekintheti meg a lezárást követően.

| <b>sébîh</b><br>Adatszolgáltatás                          | Sikeres mentés!                                                   | A programból történő kilépés az adatzolgáltatási<br>felületet megjelenítő weblap bezárásával történik! |
|-----------------------------------------------------------|-------------------------------------------------------------------|----------------------------------------------------------------------------------------------------|
|                                                           | Rendszerüzenet                                                    |                                                                                                    |
| Az adatszolgáltatás benyújtása sikeresen megtörtént. A hi | vatalos értesítőt a Cégkapu/KAÜ (Ügyfélkapu) tárhelyén tekintheti | meg.                                                                                                   |
|                                                           |                                                                   |                                                                                                    |
|                                                           | VISSZA A FÕOLDALRA                                                |                                                                                                    |

Az adatrögzítő felületről történő kilépéshez (lásd: a) zárja be a felületet megjelenítő weblapot vagy (lásd: b) zárja be az internet böngészőt.

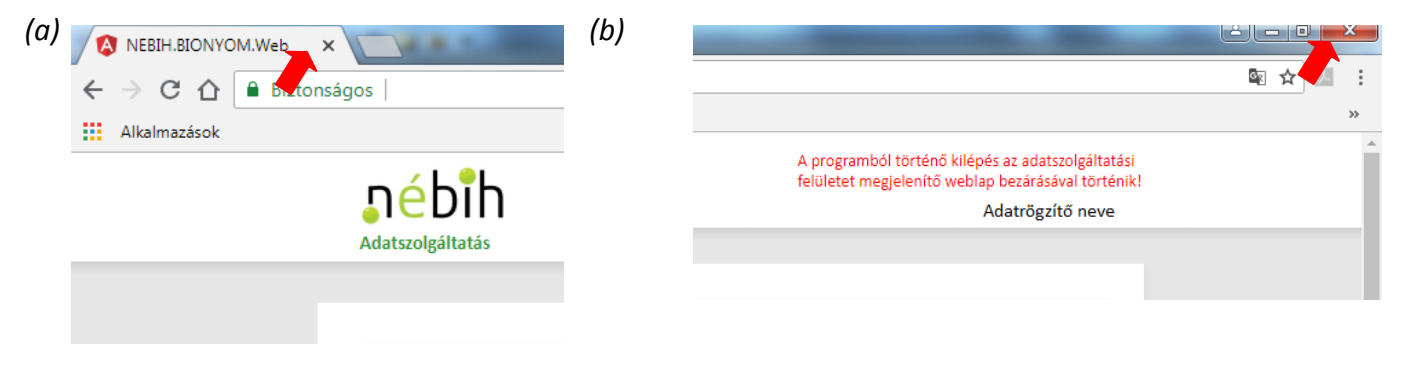